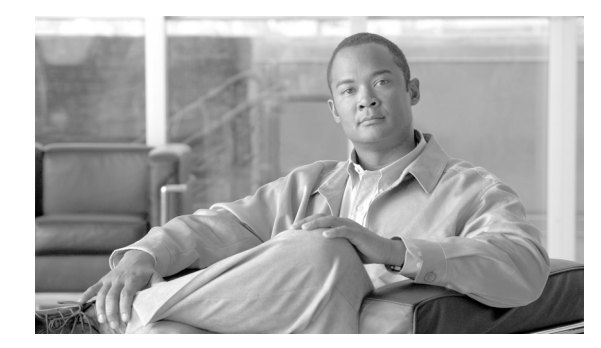

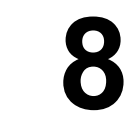

CHAPTER

# トラブルシューティング トレース設定 値の設定

[Troubleshooting Trace Settings] ウィンドウでは、トラブルシューティングトレースの事前設定値を 設定する対象のサービスを選択できます。この章では、Cisco Unified Serviceability に存在するサー ビスのトラブルシューティングトレース設定値を設定またはリセットする方法を説明します。

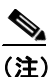

:) 長期間にわたってトラブルシューティング トレースを使用可能にすると、トレース ファイ ルのサイズが大きくなり、サービスのパフォーマンスが低下する可能性があります。

#### 手順

- ステップ1 Cisco Unified Serviceability で、[Trace] > [Troubleshooting Trace Settings] の順に選択します。
- **ステップ2** [Server] ドロップダウン リスト ボックスから、トラブルシューティング トレース設定の対象とする サーバを選択し、次に [Go] をクリックします。

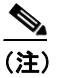

サービスのリストが表示されます。ノード上でアクティブにされていないサービスは、N/A と表示されます。

## ステップ3 次のいずれかの操作を実行します。

 [Server] ドロップダウン リスト ボックスで選択したノードの特定サービスを指定するには、 [Services] ペイン(たとえば[Database and Admin Services]、[Performance and Monitoring Services]、 [Backup and Restore Services] など)にあるサービスのチェックボックスをオンにします。

この操作は、[Server] ドロップダウンリストボックスで選択したノードのみに影響を与えます。

- 次のチェックボックスのいずれかをオンにします。
  - Check All Services: [Server] ドロップダウン リスト ボックスで選択した現在のノード上の サービスに対して、すべてのチェックボックスを自動的にオンにします。
  - Check Selected Services on All Nodes: [Troubleshooting Trace Setting] ウィンドウで、特定の サービスのチェックボックスをオンにできます。この設定は、クラスタ内でそのサービス がアクティブにされているすべてのノードに適用されます。

- Check All Services on All Nodes: クラスタ内のすべてのノードのすべてのサービスに対して、すべてのチェックボックスを自動的にオンにします。このチェックボックスをオンにすると、[Check All Services] チェックボックスと [Check Selected Services on All Nodes]
  チェックボックスが自動的にオンになります。
- ステップ4 [Save] ボタンをクリックします。
- **ステップ5** 1つ以上のサービスに対してトラブルシューティングトレースを設定した後で、元のトレース設定 を復元できます。元のトレース設定を復元する場合は、次のボタンのいずれかをクリックします。
  - Reset Troubleshooting Traces: [Server] ドロップダウン リスト ボックスで選択したノード上の サービスに対して、元のトレース設定を復元します。このボタンはアイコンとしても表示され、 クリックできます。
  - **Reset Troubleshooting Traces On All Nodes**: クラスタ内のすべてのノード上のサービスに対し て、元のトレース設定を復元します。

リセットボタンをクリックすると、ウィンドウが更新され、サービスのチェックボックスがオフに なった状態で表示されます。

### 追加情報

P.8-2の「関連項目」を参照してください。

# 関連項目

- トレースの設定 (P.7-1)
- トレースについて (P.6-1)